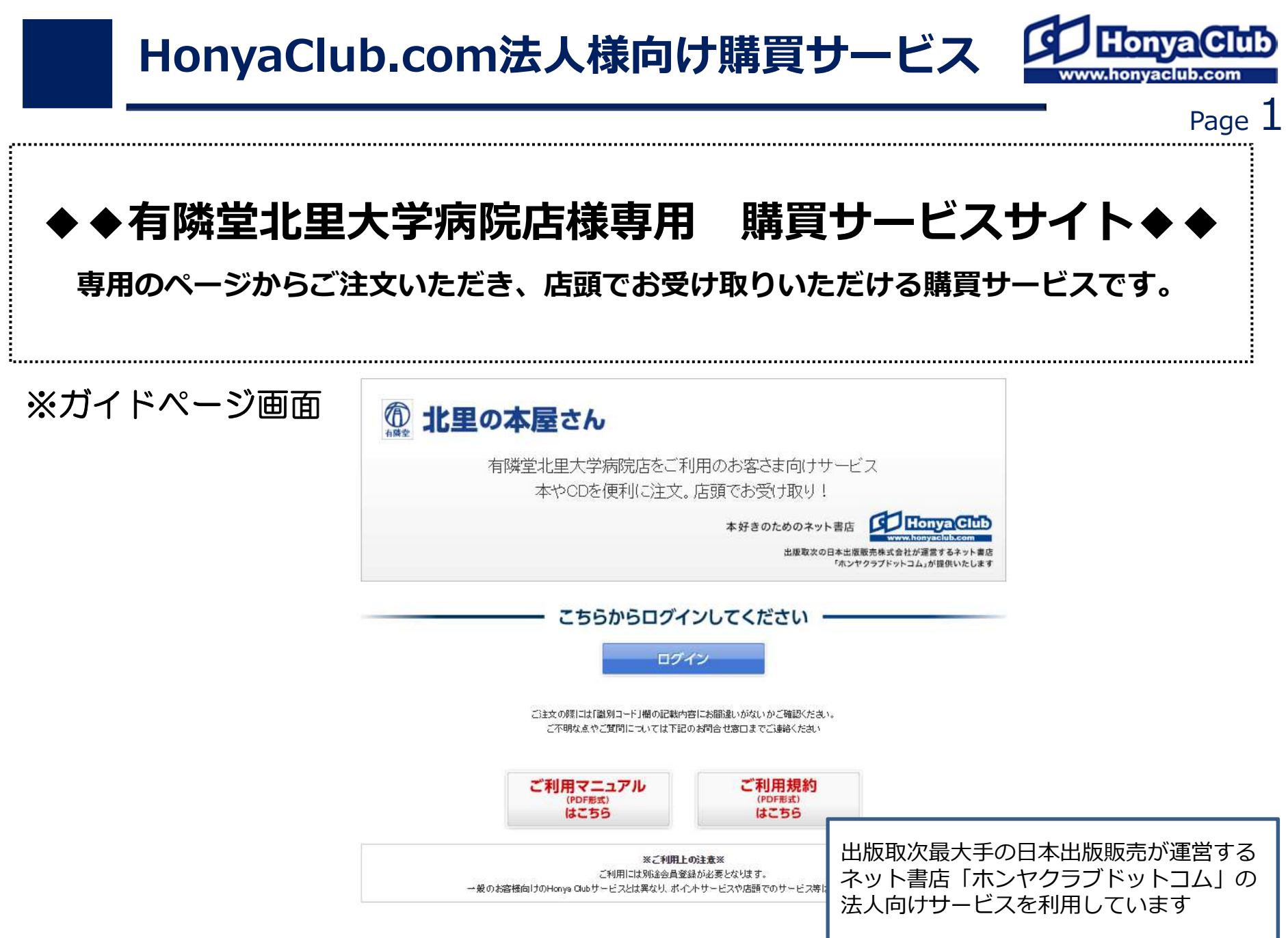

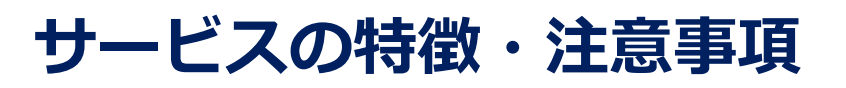

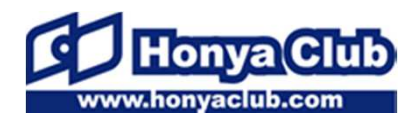

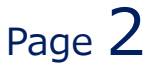

### ◆サービスの特徴及び注意事項

## 特徴

- ・PC、スマホからいつでもご注文が可能です。
- ・ご注文の商品は最短2日でお取り寄せが可能です。
- ・お支払いは、現金・クレジット・図書カード・各種プリペイドカードが
   ご利用いただけます。

## 注意事項

- ・サイトで提供しているポイントサービスはご利用できません。
- ・サイト内のキャンペーン、フェア等の応募は出来ません。

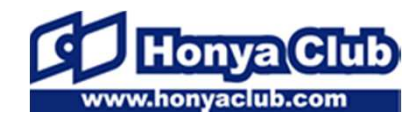

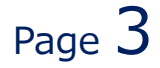

# ご利用方法

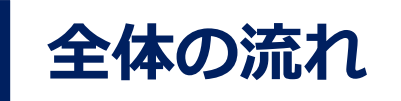

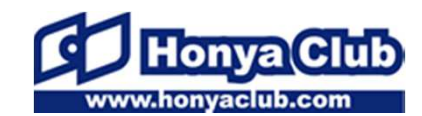

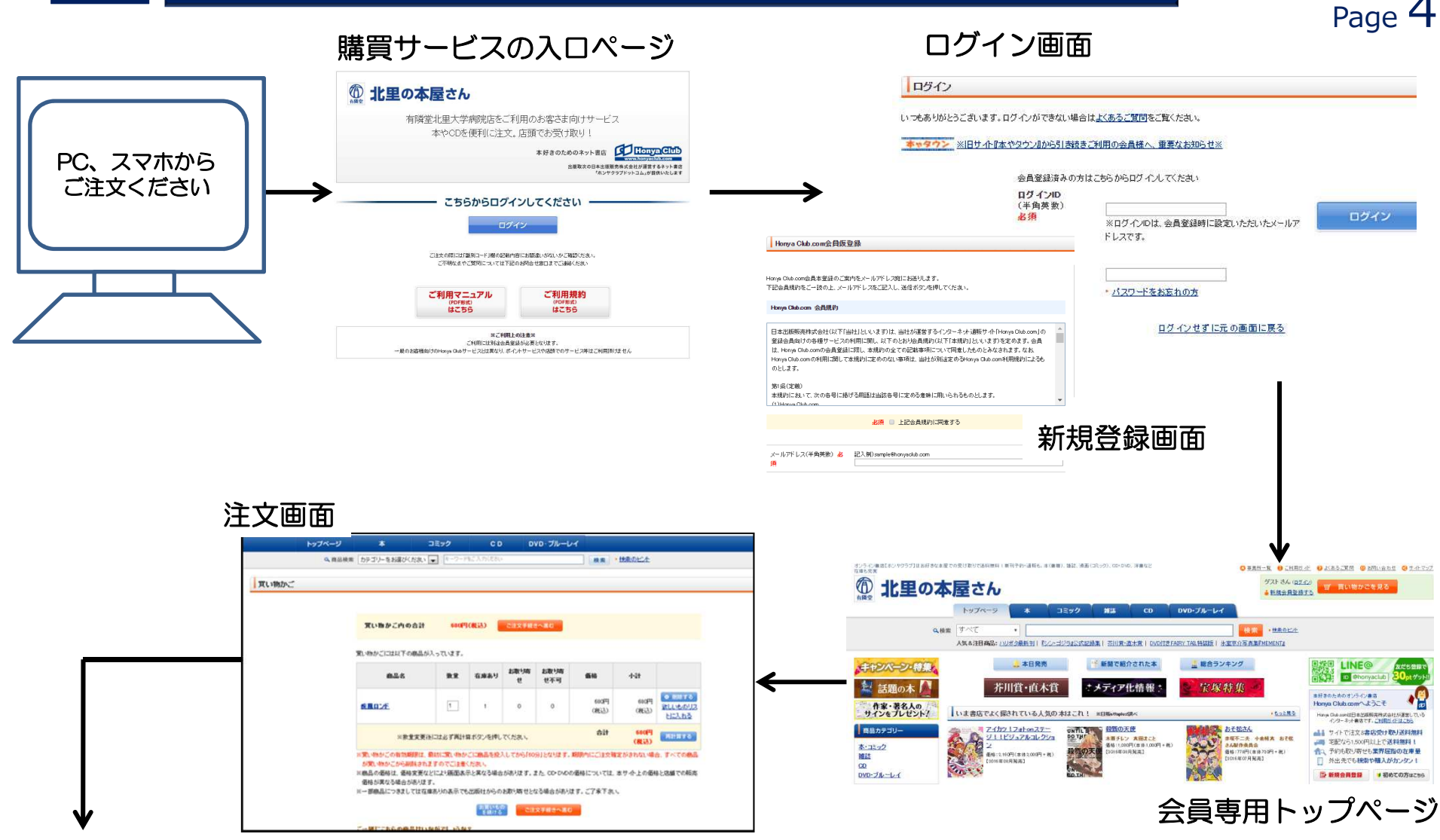

商品は指定店舗に入荷されます。

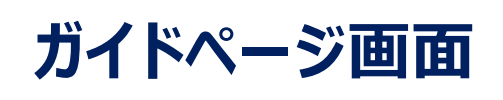

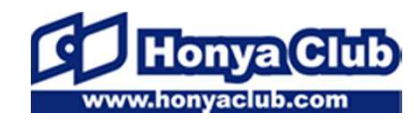

Page 5

#### こちらのページからお入りください。 ログインの際には、必ず注意事項をご確認ください。

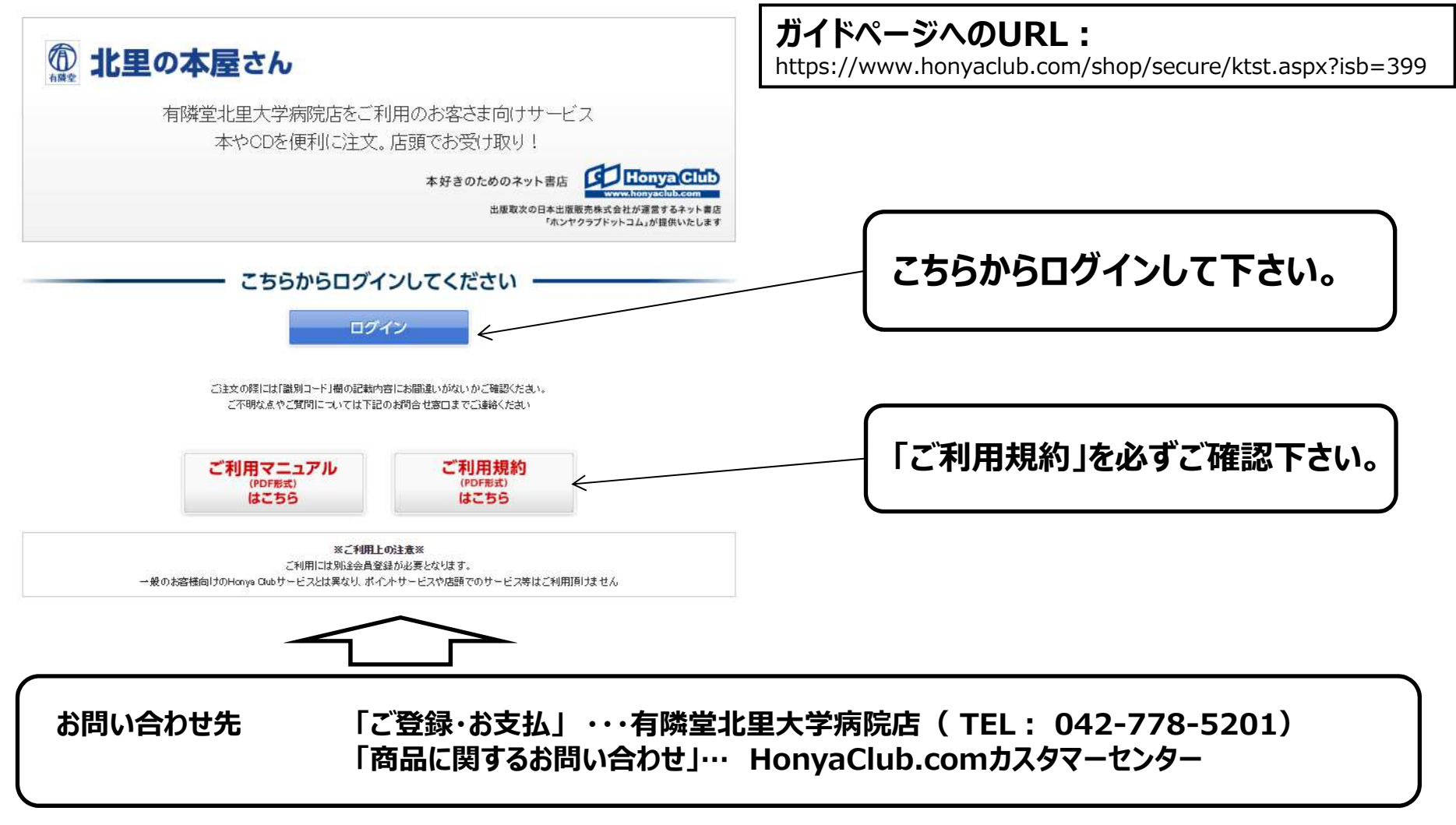

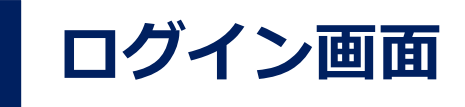

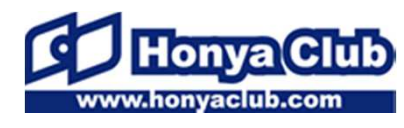

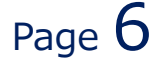

## 登録したログインID・パスワードでログインして下さい。

| ログイン                                                                    |                                                                                               |
|-------------------------------------------------------------------------|-----------------------------------------------------------------------------------------------|
| いつもありがとうございます。ログインができない場合                                               | 合は <u>よくあるご 質問</u> をご覧ください。                                                                   |
|                                                                         | 会員登録済みの方はこちらからログインしてください                                                                      |
|                                                                         | ログインID<br>(半角英数) <mark>必須</mark><br>※ログインIDは、会員登録時に設定いただいたメールアドレスです。<br>ログイン                  |
|                                                                         | <mark>パスワード</mark><br>(半角英数) <mark>必須</mark><br>・ <u>パスワードをお忘れの方</u>                          |
|                                                                         | ログインせずに元の画面に戻る                                                                                |
| 本やタウン < 旧サイト『本やタウン』から引き紙本やタウンより引き続きご利用の会員様はそのままなお本やタウンのログインIDは下記に表記されてい | きご利用の会員様へのご注意><br>『本やタウン』のID・パスワードをご利用いただけけます。<br>る <mark>メールアドレスではなく、任意の英發字</mark> となっております。 |
|                                                                         | オンライン書店【ホンヤクラブ】はお好きな本屋での受け取りで送料無料!新刊子約・道販も。本(書籍)、雑誌、漫画(コミック)、CD・DVD、洋書など在庫も充実                 |
| 会社案内   利用規約・会員規約   ブライバシー                                               | ポリシー   ご利用ガイド   よくあるご 質問   お問い合わせ   サイトマップ   モバイルサイト   Facebookサイト   Twitterサイト               |
|                                                                         | copyright@ 2011-2014 NIPPAN All Rights Reserved.                                              |
|                                                                         |                                                                                               |

#### ※ここでID,パスワードを入力しない場合、 買い物手続きの際に再度ログインを要求されます。

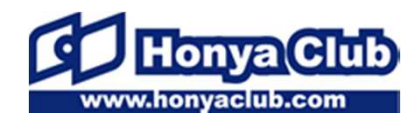

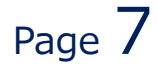

## 商品の購入

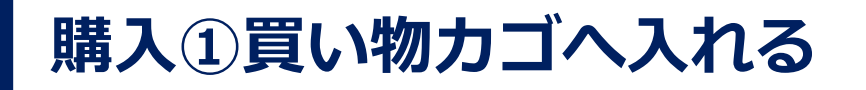

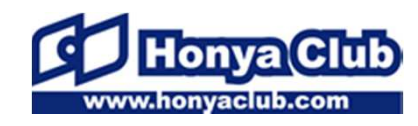

Page 8

購入予定の本をサイトで選び買い物カゴへ入れます。 欲しい本が全て揃ったら買い物カゴからご注文手続きへ進みます。

| トップペー                                    | -9 *                                  | コミック       | C D                   | D                                        | ロ・ブルーレ      | 4              |                  |                                         |                                                                   |  |  |
|------------------------------------------|---------------------------------------|------------|-----------------------|------------------------------------------|-------------|----------------|------------------|-----------------------------------------|-------------------------------------------------------------------|--|--|
| ¢.                                       | 商品検索「カテゴリーもお 保ひ(ださい)                  | (i-2-112)  | 2015250               |                                          |             | (## · #E       | deut.            |                                         |                                                                   |  |  |
| 買い物かご                                    |                                       |            |                       |                                          |             |                |                  |                                         |                                                                   |  |  |
|                                          | 買い物かご内の合計                             | 2,365      | P(68.85)              | 22290                                    | 8~80        |                |                  | (                                       | 価格は「税込価格」が                                                        |  |  |
|                                          | 第1、特かごつ211下の単品が入っています。                |            |                       |                                          |             |                |                  | 表示されます                                  |                                                                   |  |  |
|                                          | 824                                   | 88         | 2.884                 | と思い言                                     | お取り寄<br>世不可 | 86             | 4-28             |                                         |                                                                   |  |  |
|                                          | NRO.3                                 |            | - 6                   | -300 î                                   | 0           | 1.786円<br>(代表) | 1,785円<br>(和約)   | ALL ALL ALL ALL ALL ALL ALL ALL ALL ALL |                                                                   |  |  |
|                                          | 840328                                | <b>F</b>   | 1                     | 00                                       | 30          | 840円<br>(現记)   | \$60円<br>(私名)    | Ana                                     |                                                                   |  |  |
| 「在庫あ                                     | り」                                    |            | # 800- <b>1</b> 8% 55 |                                          | J           | 631            | 2,385/9<br>(@20) | явата                                   |                                                                   |  |  |
| 「お取り                                     | 寄せ」を                                  | 21.80 K 21 | F.S. #40084           |                                          |             |                |                  |                                         |                                                                   |  |  |
| 確認して<br>※「在庫あ<br>該当の冊数<br>※「お取り<br>該当の冊数 | 下さい。<br>り」<br>が入ります。<br>寄せ」<br>が入ります。 |            |                       | 20100-0-0-0-0-0-0-0-0-0-0-0-0-0-0-0-0-0- | ******      |                | 軍期の              | じい物<br>限内<br>商品                         | 物カゴの有効期限は60分です<br>国に確定がされない場合、全て<br>品が買い物かごから削除されま<br>すのでご注意ください。 |  |  |

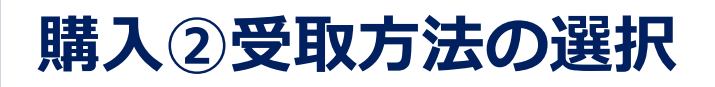

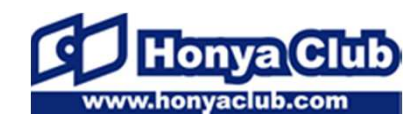

# ◆法人様向け書籍購買サービスでは「事業所受取」のみとなります。 「事業所受取」にチェックをして下さい。 ◆「識別コード」欄には、会員登録時に入力した内線番号が自動で入力されます。入力内容にお間違いがないかご確認をお願いします。

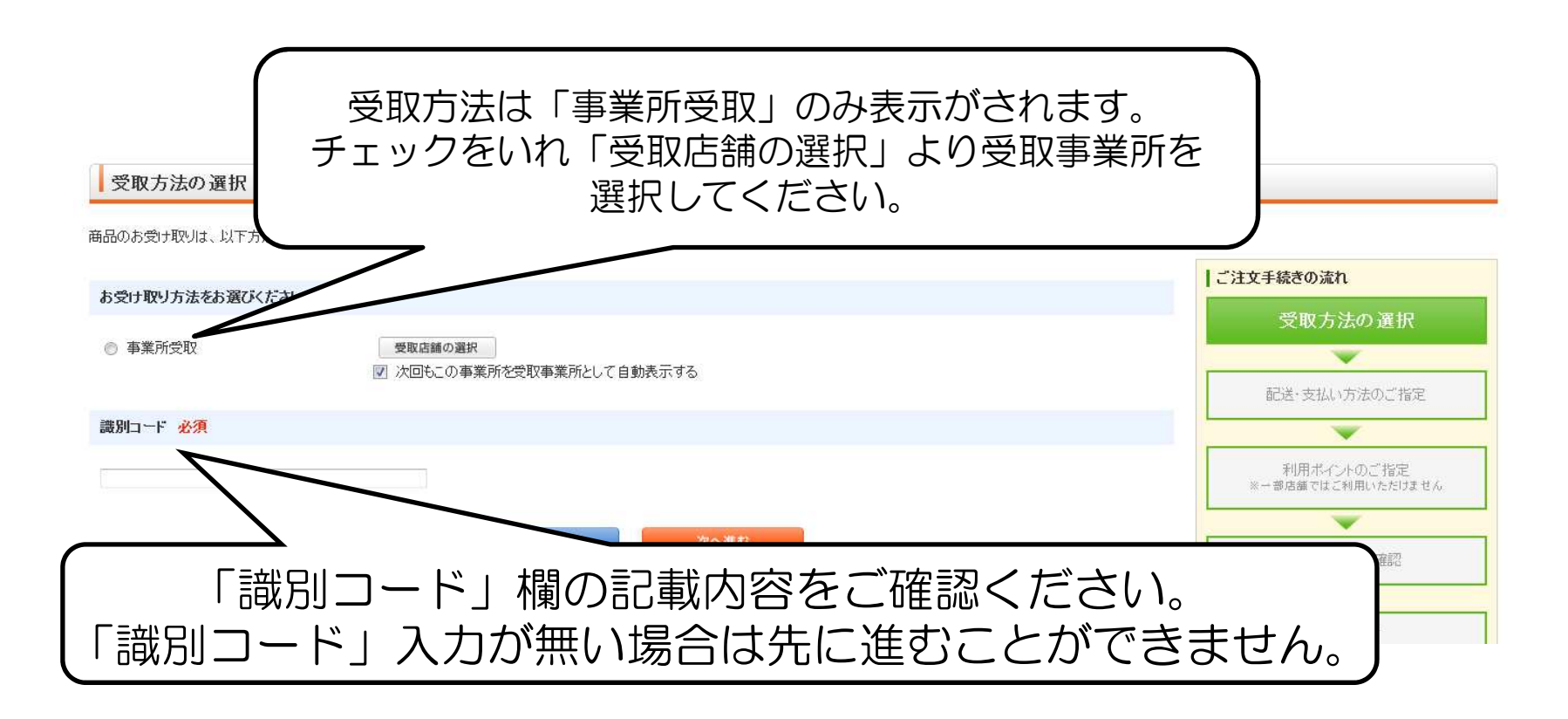

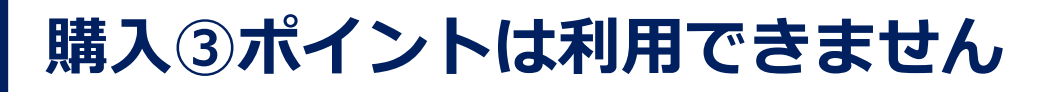

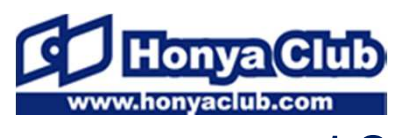

Page 10

### 法人様向け書籍購買サービスでは ポイントの付与及び利用はできません。そのまま次へお進みください。

|        |                                 | •                        |                                   |                 |          | L-Investigan                             |
|--------|---------------------------------|--------------------------|-----------------------------------|-----------------|----------|------------------------------------------|
| 8文商品   |                                 |                          |                                   |                 |          |                                          |
|        | A26                             | 8.8                      | 86                                | ¥1001年至49回日     | ギントラッピング | 2011-04.8.95                             |
| BOT2R  |                                 |                          | 10075                             |                 |          | v                                        |
| ROR    |                                 | 1. 1111円 42              | # XC1.                            | ADD-MULTINGSINE |          |                                          |
|        | 構造会<br>送料<br>代礼手<br>うっピン<br>食耕: | 計:<br>数114:<br>- グチ数114: | 2385円<br>6円<br>6円<br>8円<br>2,365円 |                 |          | HILLS COLOR THE                          |
| B12082 |                                 |                          |                                   |                 |          | C182.87                                  |
| 6.6    | 事務局 テスト用                        |                          |                                   |                 |          | en en en en en en en en en en en en en e |
| 1449   | 00-6282-5201                    |                          |                                   |                 |          |                                          |
|        | ¥1218718                        |                          |                                   |                 |          |                                          |
| m      | 重义服 千代田区神田和茂金                   |                          |                                   |                 |          |                                          |
|        | ROBEL                           | же <b>—</b> —            | 6-80                              |                 |          |                                          |

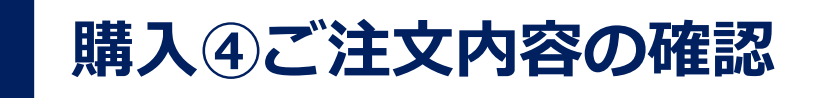

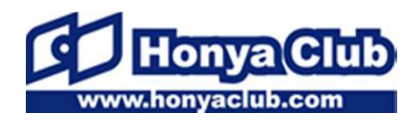

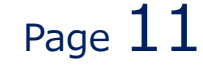

#### 最終確認画面です。商品合計、受取方法をご確認ください。 注文完了後、ご指定のアドレスに注文完了のメールを送信します。 後日、商品出荷完了時にもメールが送信されますのでご確認ください。

ご注文内容のご確認

| ご注文内容をご確認ください。                                                                  | ご注文手続きの流れ    |      |                                     |                                      |                                   |
|---------------------------------------------------------------------------------|--------------|------|-------------------------------------|--------------------------------------|-----------------------------------|
| ※予約商品の表示価格について<br>上記の表示価格(税込)は消 <mark>費税率5%に基づく価格ですが、平成26年4月1日以降に発売される商品</mark> | 受取方法の選択      |      |                                     |                                      |                                   |
| ご注文商品                                                                           | 配送・支払い方法のご指定 |      |                                     |                                      |                                   |
| 商品名                                                                             | 数量           | 価格   | お届け希望時間帯                            | ギフトラッピング                             | <b>•</b>                          |
| アルジャーノンに花束を                                                                     | 1            | 886円 | 事業所受取の際はお届け<br>希望時間はご指定いただけ<br>ません。 | 事業所受取の際はギフトラ<br>ッピングはご指定いただけ<br>ません。 | 利用ボイントのご指定<br>※ ー 部店舗ではご利用いただけません |
| 商品合計                                                                            | ご注文内容の確認     |      |                                     |                                      |                                   |
| 今年に主立今額の波河                                                                      |              |      |                                     |                                      | ご注文完了                             |

## ご注文ありがとうございました

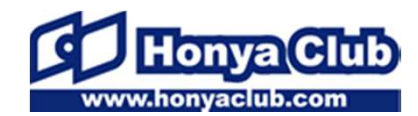

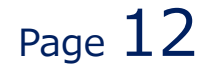

## 注文履歴の確認

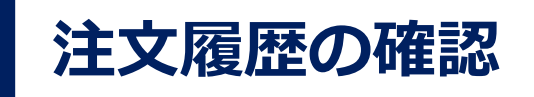

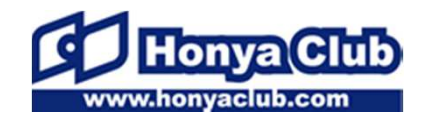

## ご注文になった商品の履歴については、 専用ページ右上の「ご注文状況の確認」より確認することが出来ます。

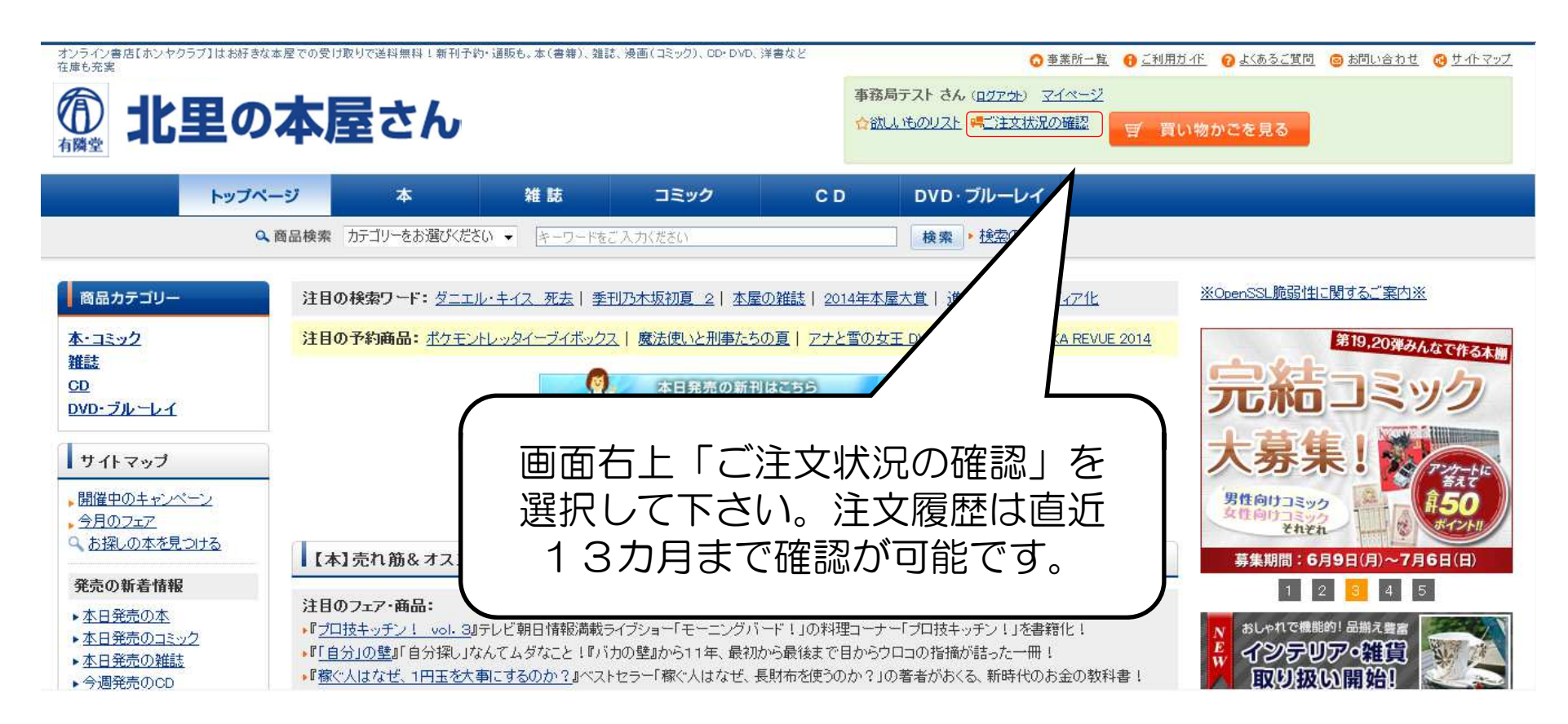